# **DNS-323**

### Wiederherstellung von gelöschten Dateien

(bzw. von als in Windows "als gelöscht markierten Dateien")

### aus einem ext2-Dateisystem

Sie können diese Anleitung dazu verwenden, um versehentlich gelöschte Dateien auf einem Netzlaufwerk des DNS-323 mithilfe von drei alternativ anwendbaren Methoden auf einem Windows-XP-SP2-Computer wiederherzustellen.

Diese Anleitung setzt zumindest Grundkenntnisse im Bereich von Hardware (Einbau und Anschluss im Computer) und Software (Windows XP, Festplattenpartitionen, Dateisysteme) voraus. Sollten Sie über keinerlei Kenntnisse in diesen Bereichen verfügen, ist es zu empfehlen, mit der Datenrettung eine Fachperson oder eine Firma für Datenwiederherstellung zu beauftragen.

### Vorbereitungen zur Datenwiederherstellung

Entnehmen Sie die Festplatte (bei RAID-1: eine der beiden Festplatten) aus dem DNS-323 und verbinden Sie diese mit einem SATA/SATA2-Kontroller. Dieser befindet sich ggf. bereits auf Ihrem Mainboard. Alternativ können Sie eine SATA-Kontrollerkarte für den PCI-Steckplatz erwerben (ca. 15-20 EUR im Fachhandel) und die Festplatte mit diesem SATA-Kontroller verbinden. Der Anschluss kann auch hotplug (also im laufenden Betrieb) erfolgen, zu empfehlen ist jedoch den Rechner für den Einbau auszuschalten.

In dieser Anleitung wird beschrieben, wie Sie mit drei *alternativ verwendbaren* Tools die als gelöscht markierten Dateien mit einem Windows XP Betriebssystem wiederherstellen können. D.h., Sie benötigen ggf. nur eine der genannten Anwendungen. Da sich das Suchverhalten sowie die Wiederherstellungsmethode dieser drei verschiedenen Anwendungen unterscheidet, kann es sein, dass unterschiedlich gute Ergebnisse bei der Datenwiederherstellung erzielt werden.

Möglichkeit Nr. 1:R-Linux für Windows XP (Freeware)Möglichkeit Nr. 2:Stellar Phoenix Linux Data Recovery (Vollversion kostenpflichtig – kostenlose Demo-Version auf der Hersteller-Webseite)Möglichkeit Nr. 3:DiskInternals LinuxRecoery (Vollversion kostenpflichtig – kostenlose Demo-Version auf der Hersteller-Webseite)

### Möglichkeit Nr. 1:

Bei der Möglichkeit Nr. 1 zur Wiederherstellung von gelöschten Dateien auf einem Netzlaufwerk des DNS-323 wird das kostenloses Tool "R-Linux" für Windows XP verwendet.

Sie finden dieses Tool auf diversen Webseiten zum Herunterladen. Zu empfehlen ist eine Suche über Ihre bevorzugte Suchmaschine. Wir haben hier Google verwendet: <u>http://www.google.de/search?hl=de&q=R-Linux</u>

1. Starten Sie R-Linux und wählen Sie linksseitig die korrekte Partition aus, in diesem Fall ist es die Partition 1, FS Ext2FS, Start 517.7 MB, Size 10.0 GB auf der Samsung HD080HJ ZH10 Festplatte.

| 🥏 Drive View () - R-Linux 👘                                  |        |          |          |                           |                       |
|--------------------------------------------------------------|--------|----------|----------|---------------------------|-----------------------|
| <u>D</u> rive Create <u>T</u> ools <u>V</u> iew <u>H</u> elp | 1      |          |          |                           |                       |
| þq f 7.5                                                     | ×      | 00       |          |                           |                       |
| Device/Disk 🖉                                                | FS     | Start    | Size     | Name 🛆                    | Value                 |
| 📮 🐙 SAMSUNG HD080HJ ZH10                                     |        |          | 74.5 GB  | jim Drive Type            | Physical Drive,Disk   |
| Partition0                                                   |        | 31.5 KB  | 517.7 MB | Name                      | SAMSUNG HD080HJ ZH10  |
| Partition1                                                   | Ext2FS | 517.7 MB | 10.0 GB  | OS Object                 | \\.\PhysicalDrive1    |
| Partition2                                                   |        | 10.5 GB  | 64.0 GB  | R-Studio Driver           | WinNT\Handle\Physical |
| 😑 🥽 ST380011A8.01                                            |        |          | 74.5 GB  | Size                      | 74.5 GB               |
| - 🖃 C: 🗸 🗸                                                   |        | 31.5 KB  | 29.3 GB  | Sector Size               | 512 B                 |
| Partition1                                                   | Ext2FS | 29.3 GB  | 43.8 GB  | Partition Size            | 74.5 GB               |
| Partition2                                                   |        | 73.1 GB  | 1.4 GB   | 📮 Drive Control           |                       |
| - 🛃 A:                                                       |        |          |          | - Maximum Transfer        | 128 KB                |
| 🖻 🎡 HL-DT-STDVD-ROM GDR8                                     |        |          |          | - I/O Unit                | 512 B                 |
| <u>8</u> D:                                                  |        |          |          | Buffer Alignment          | 2 B                   |
|                                                              |        |          |          | I/O Tries                 | 10                    |
|                                                              |        |          |          | 😑 Physical Drive Geometry |                       |
|                                                              |        |          |          | Cylinders                 | 9729                  |
|                                                              |        |          |          | Tracks Per Cylinder       | 255                   |
|                                                              |        |          |          | - Sectors Per Track       | 63                    |
|                                                              |        |          |          | Sector Size               | 512 B                 |
|                                                              |        |          |          | Device Identification     |                       |
|                                                              |        |          |          | Vendor                    | SAMSUNG               |
|                                                              |        |          |          | Product                   | HD080HJ               |
|                                                              |        |          |          | Firmware                  | ZH10                  |
|                                                              |        |          |          | Serial Number             | S08EJ1QP203830        |
|                                                              |        |          |          | 🗇 coox e Li               |                       |

2. Direkt nach der Auswahl der richtigen Partition werden ohne weitere Suche im wie folgt sichtbaren "\$\$\$Folder00001" Ordner die absichtlich in Windows gelöschten Dateien angezeigt. Ordnerstrukturen und Dateinamen sind zerstört.

| 🥏 File View () Partition1 on SAN                                   | ISUNG HD080HJ ZH10 - I | R-Linux |                     |                     |         |           |  |
|--------------------------------------------------------------------|------------------------|---------|---------------------|---------------------|---------|-----------|--|
| <u>D</u> rive <u>F</u> ile <u>T</u> ools <u>V</u> iew <u>H</u> elp |                        |         |                     |                     |         |           |  |
| 🗇 🗱 🔐 🖓 🗛 🖇                                                        | ' 🐕 2.* 💿 💽            |         |                     |                     |         |           |  |
| Partition1                                                         | Name                   | Size    | Created             | Modified            | File Id | Parent Id |  |
| E                                                                  | Sinode11               | 2359350 | 27/04/2008 04:08:17 | 25/04/2008 10:57:56 | 55      | 1         |  |
| 5\$\$Folder00001                                                   | III 🕅 \$Inode12        | 592758  | 27/04/2008 04:08:17 | 23/04/2008 15:01:35 | 56      | 1         |  |
|                                                                    | 🛛 🕅 \$Inode469575      | 12288   | 27/04/2008 04:06:09 | 27/04/2008 03:58:14 | 469612  | 1         |  |
|                                                                    |                        |         |                     |                     |         |           |  |

3. Markieren Sie die zu wiederherstellenden Dateien und wählen Sie "Recover Marked".

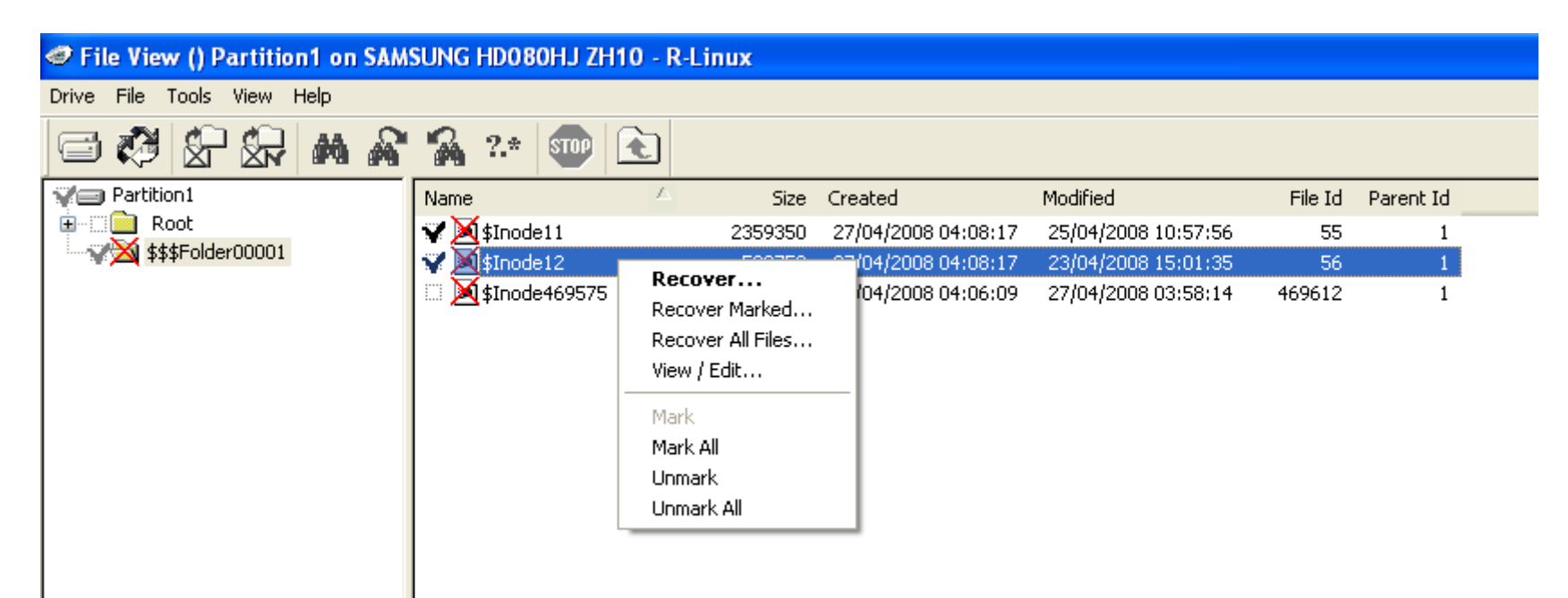

#### 4. Wählen Sie einen Ausgabeordner.

| 🥏 File View () Partition1 on SAM | SUNG HD080H    | J ZH10 - R-Lin  | их          |                   |         |                          |         |           |  |
|----------------------------------|----------------|-----------------|-------------|-------------------|---------|--------------------------|---------|-----------|--|
| Drive File Tools View Help       |                |                 |             |                   |         |                          |         |           |  |
| 🖻 🗱 🛣 🖓 🛤 🖓                      | 🔏 ?.* 🛛        |                 |             |                   |         |                          |         |           |  |
| Variation1                       | Name           | 4               | Size        | Created           | Mo      | odified                  | File Id | Parent Id |  |
|                                  | ¥¥∑\$Inode11   |                 | 2359350     | 27/04/2008 04:08  | 8:17 25 | 5/04/2008 10:57:56       | 55      | 1         |  |
|                                  | SINODE12       |                 | 592758      | 27/04/2008 04:08  | 8:17 23 | 3/04/2008 15:01:35       | 56      | 1         |  |
|                                  | 🛛 🖾 \$Inode469 | 9575            | 12288       | 27/04/2008 04:06  | 6:09 27 | 7/04/2008 03:58:14       | 469612  | 1         |  |
|                                  |                |                 |             |                   |         |                          |         |           |  |
|                                  |                | Recover         |             |                   |         |                          |         |           |  |
|                                  |                | Output folder:  |             |                   |         |                          | Þ       |           |  |
|                                  |                | Condense s      | uccessful r | estoration events | ☑ Rec   | cover alternative data s | treams  |           |  |
|                                  |                |                 |             |                   |         | over security            |         |           |  |
|                                  |                | 🕑 Ignore File N | /lask       |                   | 🗹 Rec   | over extended attribute  | es      |           |  |
|                                  |                |                 |             |                   | 🗹 Rec   | over metafiles           |         |           |  |
|                                  |                | ОК              | )           |                   |         | Car                      | ncel    |           |  |

5. In diesem Fall war bekannt, dass es sich um .bmp-Grafikdateien handelt, die zuvor absichtlich mit Windows bei Zugriff auf das Netzlaufwerk des DNS-323 als gelöscht markiert worden sind. Wir benennen die wiedergestellte Datei in .bmp um.

| 📁 wiederhergestellt                                          |                                        |                |                  |
|--------------------------------------------------------------|----------------------------------------|----------------|------------------|
| <u>Datei B</u> earbeiten <u>A</u> nsicht <u>F</u> avoriten E | <u>x</u> tras <u>?</u>                 |                |                  |
| 🕜 Zurück 👻 🕥 👻 🏂 🔎 Suche                                     | n 😥 Ordner 🔛 🕶                         |                |                  |
| Adresse 🛅 C:\Dokumente und Einstellungen\Ad                  | lministrator\Desktop\wiederhergestellt |                | 💌 🄁 Wech         |
|                                                              | Name 🔺                                 | Größe Typ      | Geändert am      |
| Datei- und Ordneraufgaben 🙁                                  | 5Inode11.bmp                           | 2.305 KB Datei | 25.04.2008 10:57 |
| Datei umbenennen                                             | 🖾 \$Inode12                            | 579 KB Datei   | 23.04.2008 15:01 |

6. Wir öffnen die wiederherstellte Datei und können erkennen, dass diese unverändert, unbeschädigt wiederhergestellt wurde. Lediglich der ursprüngliche Dateiname war nicht wiederherstellbar.

| 🥏 File View () Partition' | on SAM  | SUNG H     | HD080    | )hj zh   | 110 - R    | Linux     |        |                    |         |                              |                    |                       |                                  | _ 2 ×    |
|---------------------------|---------|------------|----------|----------|------------|-----------|--------|--------------------|---------|------------------------------|--------------------|-----------------------|----------------------------------|----------|
| Drive File Tools View He  | lp      |            |          |          |            |           |        |                    |         |                              |                    |                       |                                  |          |
| 🖻 🗱 🛣 🕷                   | M &     | -          | 2.*      | STOP     | £          |           |        |                    |         |                              |                    |                       |                                  |          |
| Partition1                |         | Name       |          |          | 4          | :         | öize   | Created            |         | Modified                     | File Id            | Parent Id             |                                  |          |
| Root                      |         |            | \$Inode  | 11       |            | 2359      | 350    | 27/04/2008 04:08   | 3:17    | 25/04/2008 10:57:56          | 55                 | 1                     |                                  |          |
|                           |         |            | \$Inode  | 12       |            | 592       | 758    | 27/04/2008 04:08:  | 3:17    | 23/04/2008 15:01:35          | 56                 | 1                     |                                  |          |
|                           |         | ii 🦰       | \$INOGE  | 469575   |            | 12        | 200    | 27/04/2008 04:06   | ):09    | 27/04/2008 03:58:14          | 469612             | 1                     |                                  |          |
|                           | 🚞 wied  | lerherg    | gestel   | lt       |            |           |        |                    |         |                              |                    |                       |                                  |          |
|                           | j Datei | Bearb      | eiten    | Ansich   | t Favo     | oriten Ex | tras   | ?                  |         |                              |                    |                       |                                  | 2        |
|                           | G       | Zurück     | - 6      | ) - (    | ۵ 🌶        | O Sucher  | Q      | ) Ordner           | •       |                              |                    |                       |                                  |          |
|                           | Adresse | e 🗀 C:     | \Dokum   | nente ur | nd Einstel | lungen\Ad | ninist | rator\Desktop\wied | lerherg | jestellt                     |                    |                       | 💌 🄁 Wed                          | hseln zu |
|                           |         |            |          |          |            |           | Na     | me 🔺               |         | Größe                        | е Тур              |                       | Geändert am                      |          |
|                           | Date    | ei- und    | Ordne    | raufga   | ben        | ٢         | 2      | \$Inode11.bmp      |         | 2.305 KI                     | B Bitmap           |                       | 25.04.2008 11:23                 |          |
|                           | i i     | Datei um   | nbeneni  | nen      |            |           | 1      | \$Inode12 🛛 🗾 Ş    | Sinod   | e11.bmp - Window             | s Bild- un         | d Faxanzei            | ige                              |          |
|                           | 6       | Datei ve   | rschieb  | en       |            |           |        |                    |         | DNS-323 - Microsoft Inte     | ernet Explorer     |                       |                                  |          |
|                           |         | Datei ko   | pieren   |          |            |           |        |                    |         | Caruck - Car                 |                    | 💭 Suchen 🔸 Faw        | orten 🔗 😞 🔜                      | 38       |
|                           | - 3     | Datei im   | Web v    | eröffent | lichen     |           |        |                    |         | Adresse ahttp://192.168.0.3  | 32/web/formatHD/wi | izard4.asp?id=7984401 |                                  |          |
|                           |         | Datei in I | E-Mail N | versende | en         |           |        |                    |         | Links 👸 Kosteniose Hotmail 🛔 | 🛃 Links anpassen   | 🍓 Windows 🛛 👸 Win     | ndows Media 🛛 👸 HorstBox Anmeldu | ng       |
|                           | 9       | Datei dri  | ucken    |          |            |           |        |                    |         |                              |                    |                       |                                  |          |
|                           | ×       | Datei los  | schen    |          |            |           |        |                    |         |                              |                    |                       |                                  |          |
|                           |         |            |          |          |            | -         |        |                    |         |                              |                    |                       |                                  |          |
|                           | And     | ere Ort    | e        |          |            | ٢         |        |                    |         |                              |                    | D-Link                |                                  | DNS-323  |
|                           | 6       | Desktop    |          |          |            |           |        |                    |         |                              |                    | Format Dick           |                                  | DING-SES |
|                           |         | Eigene D   | )ateien  |          |            |           |        |                    |         |                              |                    | Please wait a         | moment                           |          |
|                           |         | Gemeins    | ame Do   | okument  | e          |           |        |                    |         |                              |                    |                       |                                  |          |
| × Туре Те                 | 3       | Arbeitsp   | latz     |          |            |           |        |                    |         |                              |                    |                       |                                  | I        |
| 🗿 En                      | 1       | Netzwer    | kumget   | bung     |            |           |        |                    |         |                              |                    |                       |                                  |          |
| -                         |         |            |          |          |            |           |        |                    |         |                              |                    | STORAC                | 5E                               |          |

# Möglichkeit Nr. 2:

Bei der Möglichkeit Nr. 2 wird die Anwendung "Stellar Phoenix Linux Data Recovery v3.0" verwendet.

Informationen zu dieser Anwendung finden Sie auf der Hersteller-Webseite:

http://www.stellarinfo.com/ (Die Vollversion kostenpflichtig; eine Demo-Version und Dateivorschau sind kostenfrei)

1. Starten Sie Stellar Phoenix Data Recovery und wählen Sie linksseitig die richtige Partition aus (siehe auch Möglichkeit Nr. 1).

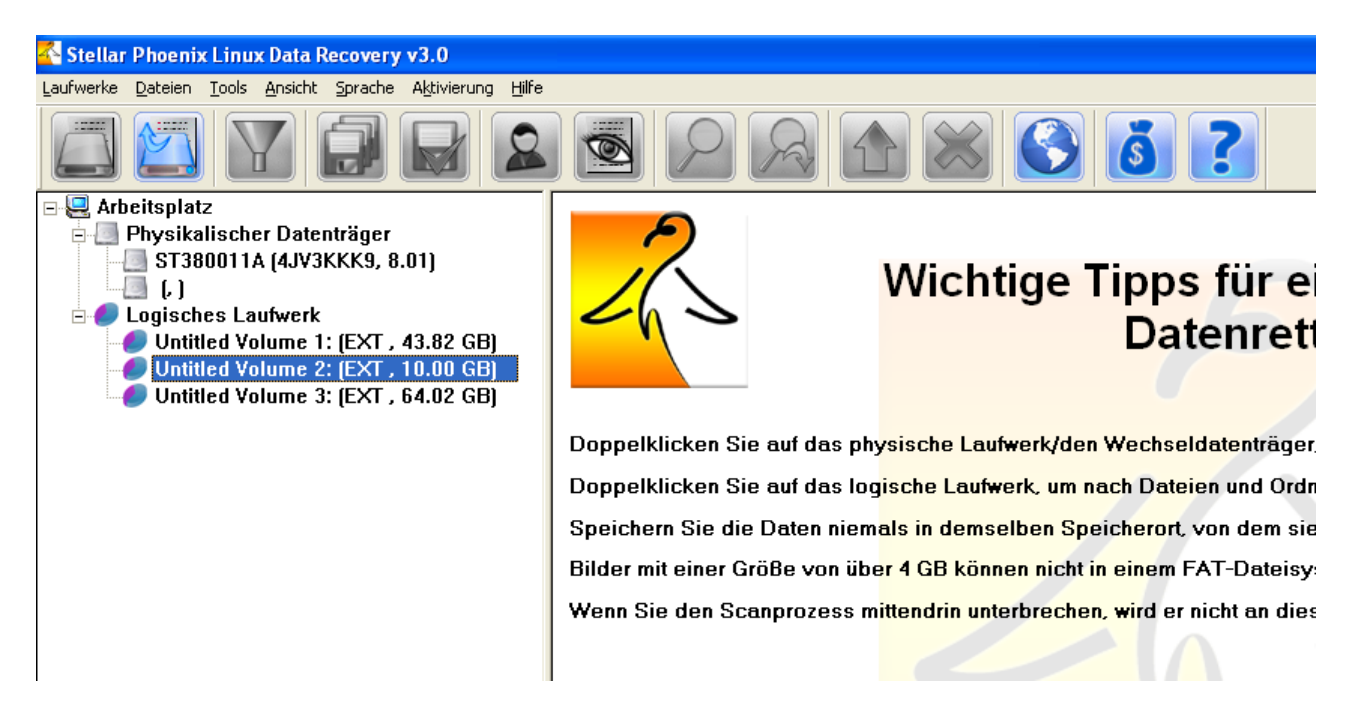

2. Wählen Sie "Logischen Datenträger scannen"

#### Geeignete Aktion wählen

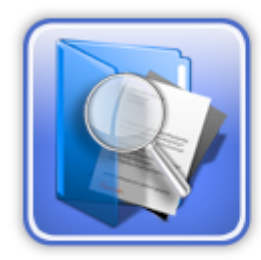

#### Logischen Datenträger scannen:

Dieses Verfahren hilft Ihnen dabei, den logischen Datenträger nach verlorenen Dateien und Ordnern zu durchsuchen. Es bietet drei Scan-Arten.

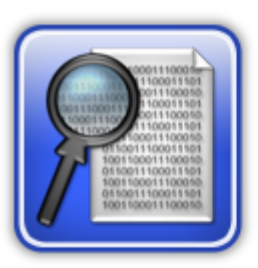

#### Raw Data Recovery:

Wenn der ausgewählte Datenträger stark beschädigt ist und Sie keine verlorenen Dateien oder Ordner finden können, können Sie dieses Verfahren verwenden, um nach <u>bekannte Dateitypen</u> zu suchen. Jeder einzelne Block der ausgewählten <u>Region wird nach der angegebenen.</u>

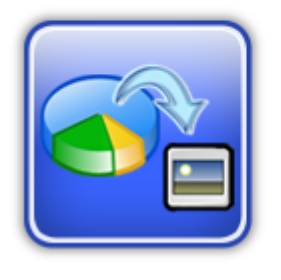

#### Image-Datei erstellen:

Diese Methode erstellt von jedem Sektor des <u>angegebener Bereichs</u> des logischen Laufwerks ein Image. Dies ist nützlich, wenn auf dem logischen Laufwerk Sektoren beschädigt sind. Dieses Image wird später zur Wiederherstellung von Daten verwendet.

Hilfe

3. Wählen Sie "Wiederherstellung gelöschter Dateien".

#### Select Appropriate Action

### X

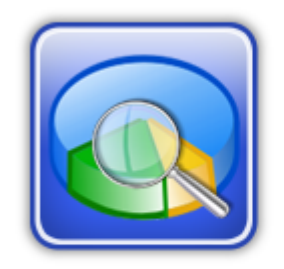

#### Standardscan:

Standardscan ist eine schnelle und ausreichende Scanmethode. In den meisten Fällen genügt sie. Falls Sie mit dieser Methode nicht die gewünschten Ergebnisse erhalten, verwenden Sie die Methode "Erweiterter Scan".

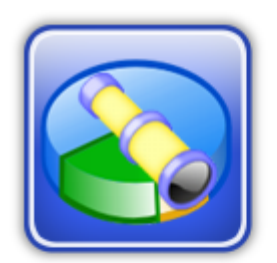

#### Erweiterter Scan:

Dieses Verfahren benötigt mehr Zeit für den Scan; allerdings ist die Wahrscheinlichkeit größer, verlorene Daten wiederherstellen zu können. Dabei wird jeder einzelne Inode des logischen Datenträgers nach verlorenen Daten durchsucht.

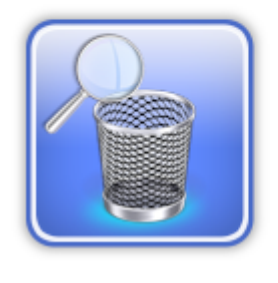

#### Wiederherstellung gelöschter Dateien:

Bei diesem Verfahren werden alle nicht genutzten Blöcke des logischen Datenträgers / Laufwerks nach <u>bekannte Dateitypen</u> durchsucht. Dies ist das einzige Verfahren, um gelöschte Dateien in einem Linux-Betriebssystem wiederherzustellen.

Help

4. Die gefundenen Dateien werden nach Dateiendung sortiert. Wie in Möglichkeit Nr. 1 beschrieben, handelt es sich bei den Testdateien um Bitmap-Dateien. Beide zum Test absichtlich als gelöscht markierten Dateien wurden gefunden.

| 🌠 Stellar Phoenix Linux Data Recovery v3.0                |            |      |               |                    |                                       |             |
|-----------------------------------------------------------|------------|------|---------------|--------------------|---------------------------------------|-------------|
| Laufwerke Dateien Tools Ansicht Sprache Aktivierung Hilfe |            |      |               |                    |                                       |             |
|                                                           |            | A    |               |                    | 🔇 💰 ?                                 |             |
| E V Root                                                  | Name       |      | Тур           | Größe (Bytes)      | Geändert am                           | Erstellt am |
|                                                           | ✓ \$11.BMP |      | Datei         | 2359350            |                                       |             |
|                                                           | 1089.BMP   |      | Vorschau      |                    |                                       |             |
|                                                           |            |      | Markieren / I | Markierung löccher |                                       |             |
|                                                           |            |      | MarNeren / I  | na Nerung ioscher  | · · · · · · · · · · · · · · · · · · · |             |
|                                                           |            | ing! | Wiederherst   | ellen              |                                       |             |
|                                                           |            |      | Umbenenner    | n                  |                                       |             |
|                                                           |            |      |               |                    | -                                     |             |
|                                                           |            |      | Eigenschafte  | en anzeigen        |                                       |             |
|                                                           |            | _    |               |                    |                                       |             |
|                                                           |            |      |               |                    |                                       |             |
|                                                           |            |      |               |                    |                                       |             |
|                                                           |            |      |               |                    |                                       |             |
|                                                           |            |      |               |                    |                                       |             |

5. Wie ersichtlich, war die Datenrettung hier erfolgreich.

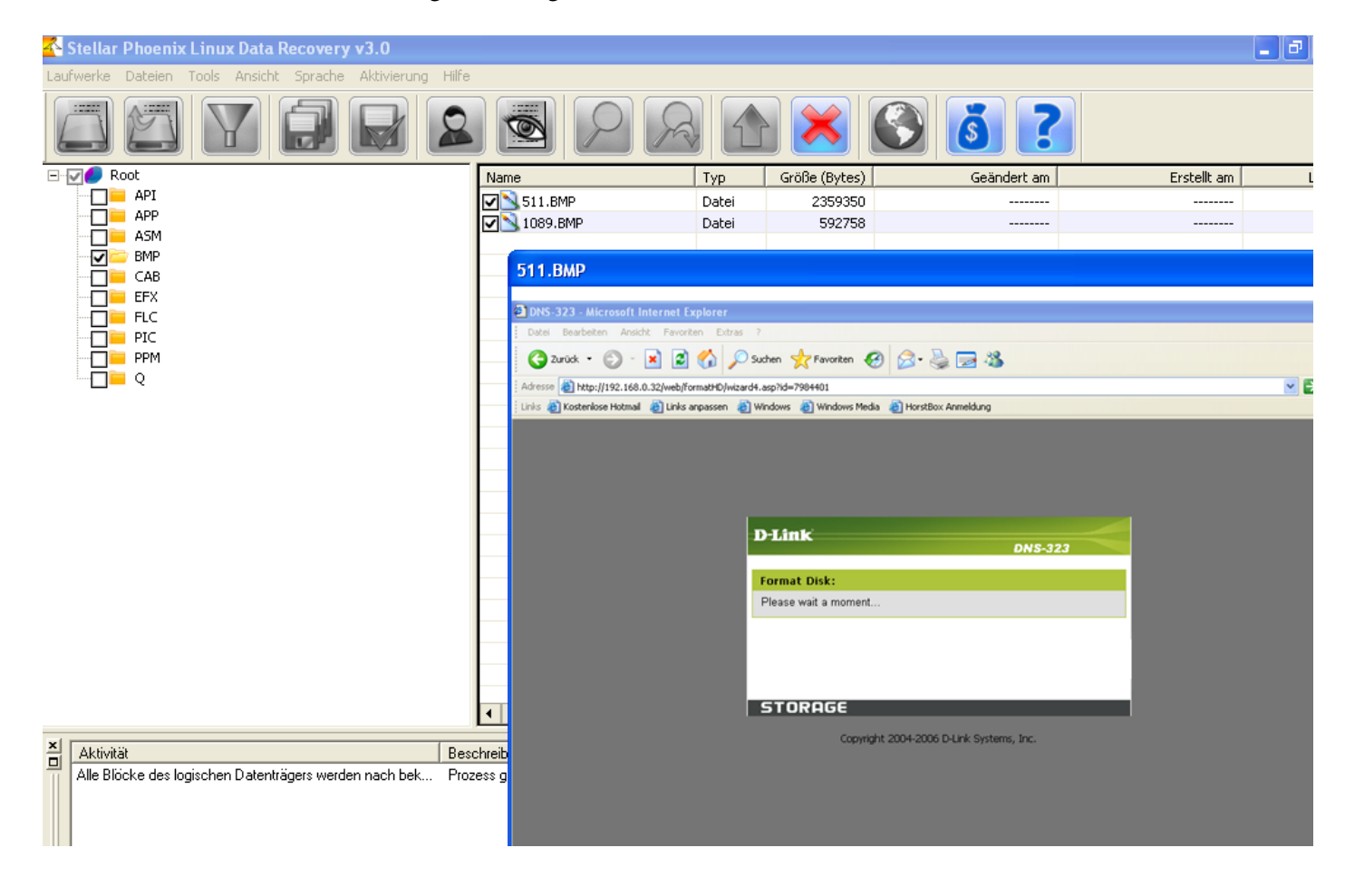

# Möglichkeit Nr. 3:

Bei der Möglichkeit Nr. 3 wird die Anwendung "DiskInternals Linux Recovery" verwendet.

Sie finden diese Anwendung auf der Hersteller-Webseite:

http://www.diskinternals.com/linux-recovery/

(Vollversion kostenpflichtig; eine Demo-Version und Dateivorschau sind kostenfrei)

1. Wie schon unter Möglichkeit 1 und 2 beschrieben: Starten Sie die Anwendung und wählen Sie die richtige Partition.

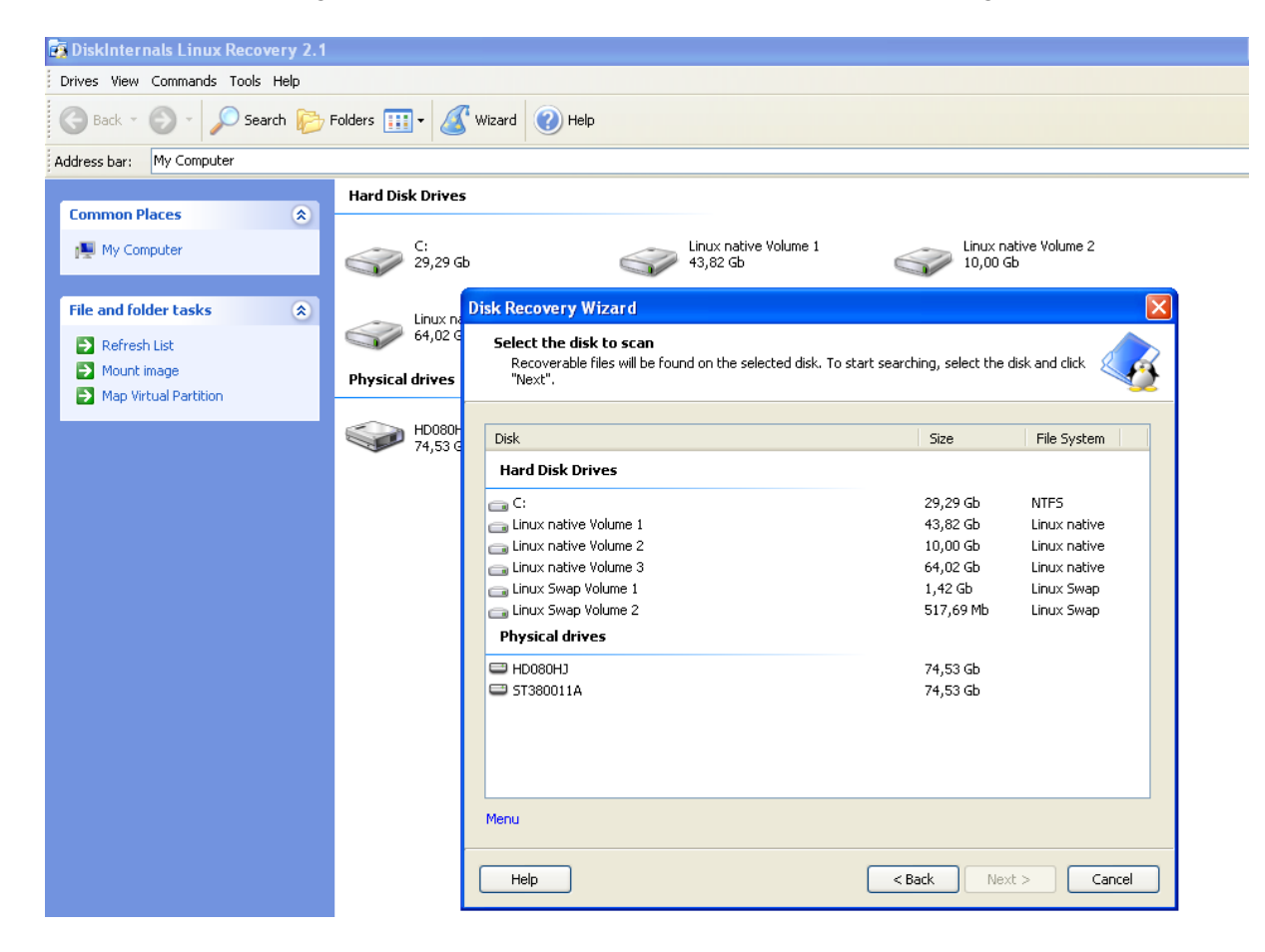

DNS-323 Wiederherstellung von gelöschten Dateien

2. Die Anwendung sucht nach gelöschten Dateien.

| Disk Recovery Wi                               | zard 🛛 🗙                                                                                               |
|------------------------------------------------|----------------------------------------------------------------------------------------------------|
| Select the disk<br>Recoverable file<br>"Next". | <b>to scan</b><br>es will be found on the selected disk. To start searching, select the disk and click |
| Scanning disk for los                          | st files. It can take some time depending on the size of the disk                                      |
|                                                |                                                                                                    |
| Linux native Volume                            | 2 - 10,00 Gb progress                                                                                  |
| Folders:<br>Files:<br>Time elapsed:            | 31<br>664<br>00:04:10                                                                                  |
| Help                                           | < Back Next > Cancel                                                                                   |

3. Wie schon in Möglichkeit 2 werden die gefundenen Dateien nach Dateiendung sortiert.

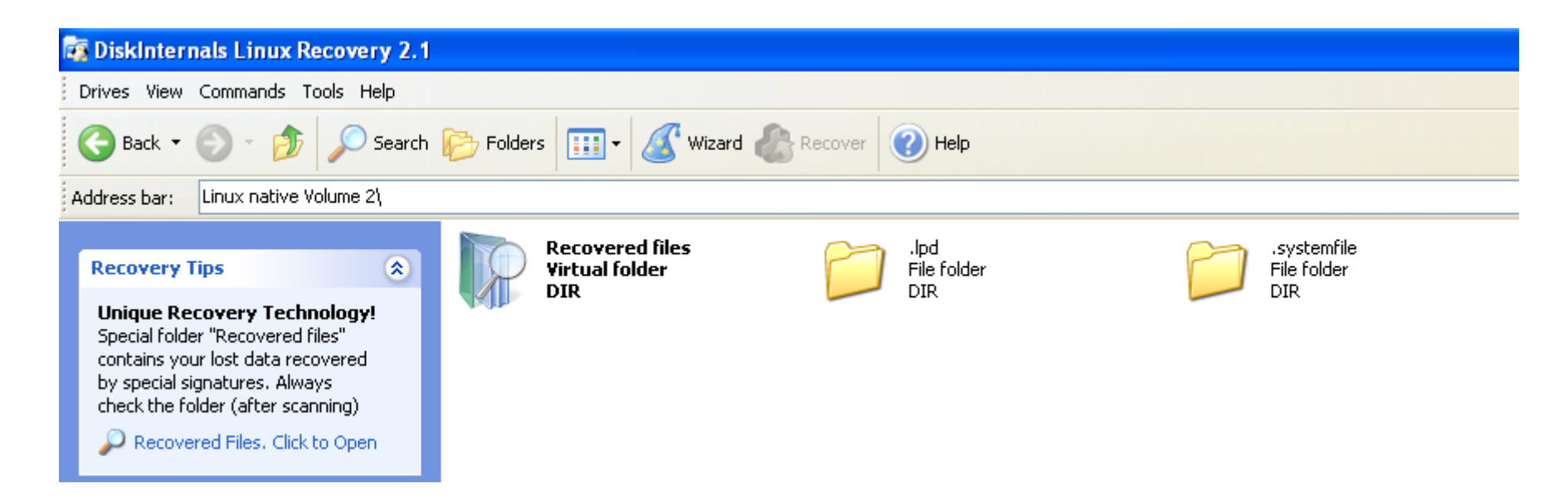

4. Auch hier war die Wiederherstellung erfolgreich (Vorschaubild siehe unten links)

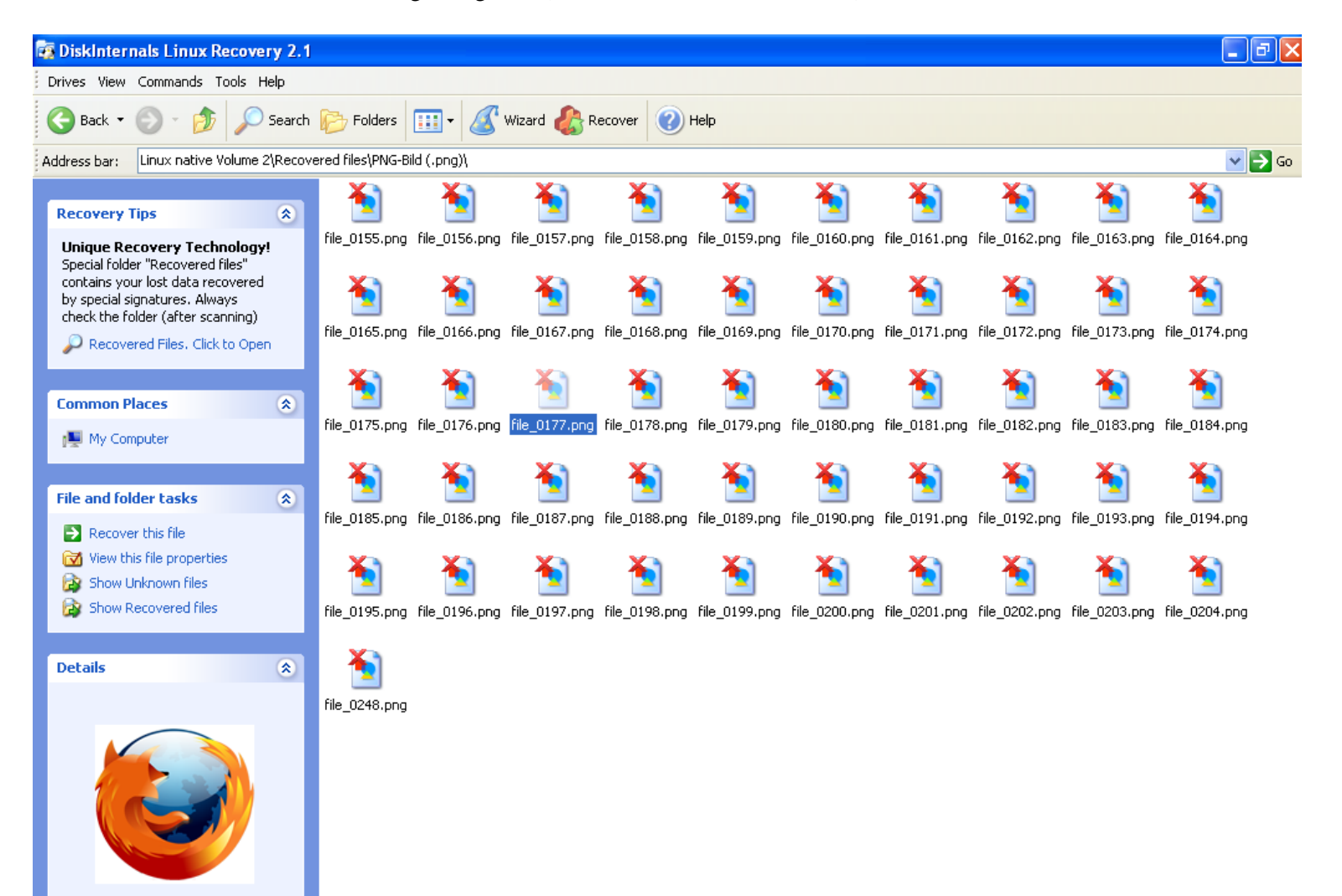